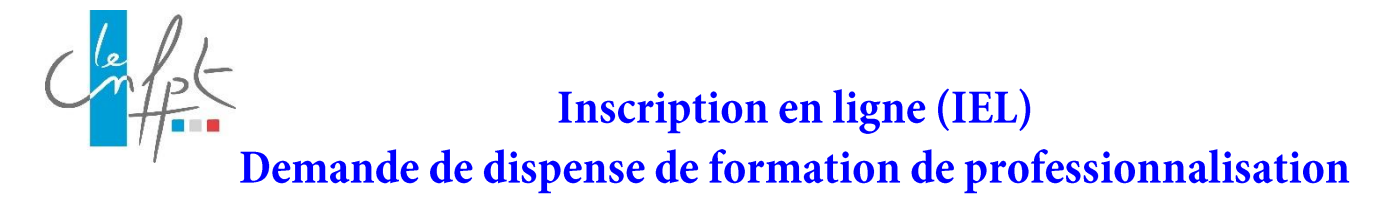

## Conditions de recevabilité des demandes de dispenses

- Pour les formations des agents de catégorie A, les demandes doivent de se faire, en version papier, auprès de l'INSET de Dunkerque.
- Si l'agent a déjà effectué auprès du CNFPT le nombre de jours minimum (2j pour la FPTLC<sup>(1)</sup>, 3j pour la FPPR<sup>(1)</sup>, 3 pour la FPPE<sup>(1)</sup> catégorie C et 5 jours pour la FPPE catégorie B), il n'a pas besoin d'une dispense.
- Les demandes de dispenses se font uniquement pour des formations organisées par d'autres organismes de formation que le CNFPT. Pour les formations CNFPT, il faut solliciter une requalification de l'attestation (via la rubrique « contactez-nous » de la plateforme IEL).
- Les formations concernées par les demandes de dispense doivent avoir été suivies pendant la période de professionnalisation souhaitée (dans les 2 ans pour la FPPE, dans les 6 mois pour la FPPR, 2 jours tous les 5 ans pour la FPTLC).
- Une seule demande de dispense doit être effectuée par type de formation (FPTLC, FPPE, FPPR).
- Si le nombre de jours effectués de formation suivis par l'agent auprès d'un autre organisme est inférieur au nombre de jours minimum requis, ou si l'agent a déjà effectué auprès du CNFPT une partie de sa formation de professionnalisation, il s'agit d'une dispense partielle (nombre de jours à indiquer).
- Le représentant de la collectivité fournit au CNFPT toutes les pièces justificatives.

<sup>(1)</sup> FPPE : formation de professionnalisation au premier emploi – FPTLC : formation de professionnalisation tout au long de la carrière - FPPR : formation de professionnalisation suite à la prise de poste à responsabilité

## Mode opératoire

Je me rends dans le menu « DISPENSES ». INSCRIPTION EN LIGNE INFO MES INSCRIPTIONS MES AGENTS MES OUTILS MES TABLEAUX DE BORD DISPENSES MON COMPTE ACCUEIL Demande de dispense intégrat Demande de dispense FP Cliquez sur « DISPENSE » et ACTUALITE **BIENVENUE SUR** dans la liste choisir LA « Demande de dispense FP » PLATEFORME **D'INSCRIPTION** INSCRIPTIONS formation d'intégration 1 compte à valider **EN LIGNE DU** les prochaines sessions CNFPT Demandes de formation à instruire du mardi 26 au jeudi 28 juin 2018 (FIC) 11 préinscriptions à valider Lieu Gare routière Aix-en-Provence Bastidonne Inscrire un agent Page 1 de 5

1

Je sélectionne l'agent pour lequel je souhaite faire une demande de dispense.

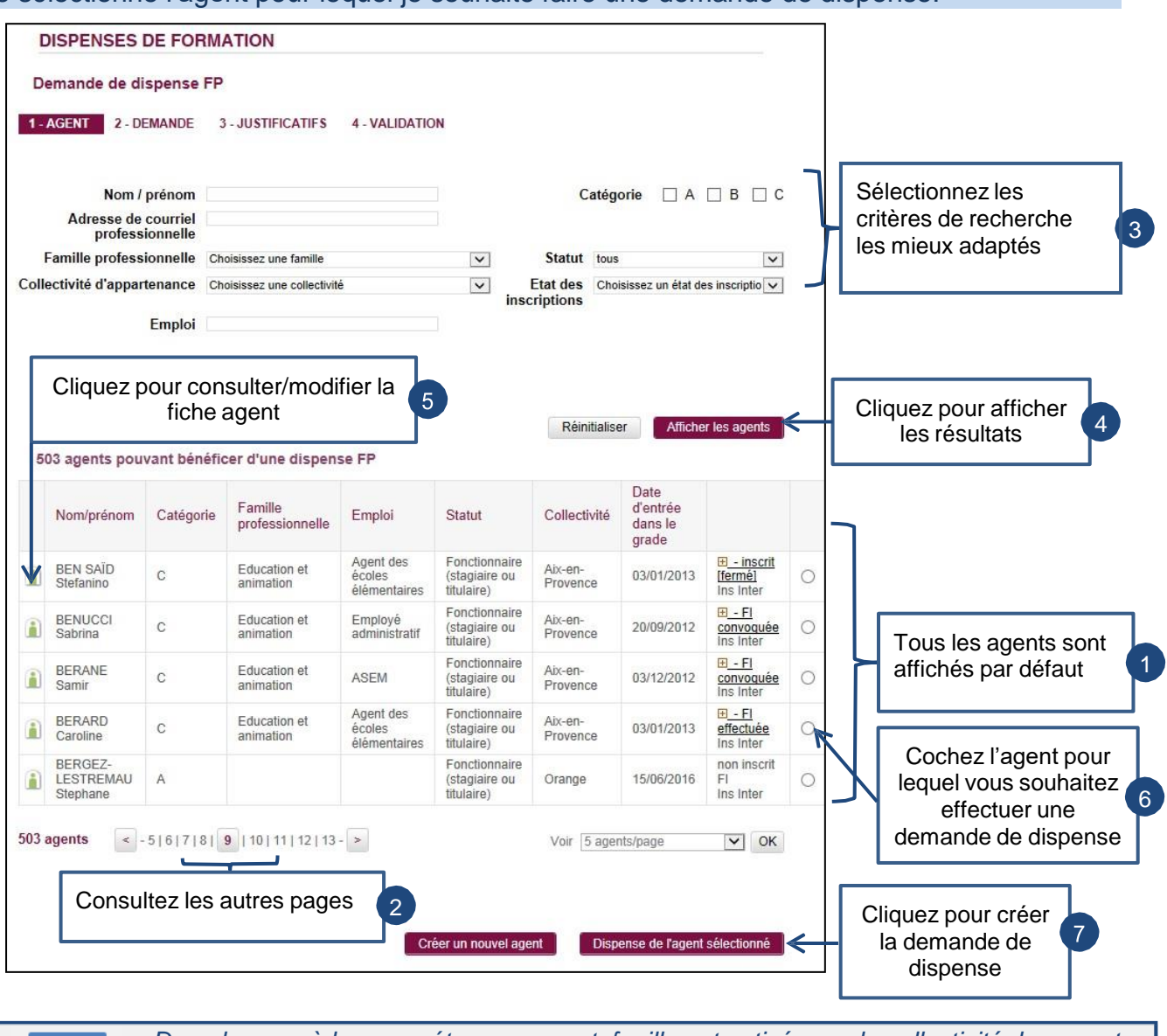

Dans le cas où le paramétrage par portefeuille est activé pour la collectivité, les agents affichés font partie du portefeuille de l'opérateur connecté et le bouton créer un nouvel agent n'est pas disponible.

## Je détaille ma demande de dispense.

| DISPENSES DE FORMATION                                                                                                    |                                           |
|----------------------------------------------------------------------------------------------------|-------------------------------------------|
| Demande de dispense FP                                                                                                    |                                           |
| I - AGENT 2 - DEMANDE 3 - JUSTIFICATIFS 4 - VALIDATION                                                                               |                                           |
| Nous vous remercions de compléter le formulaire suivant. Après validation vous pourrez saisir<br>les justificatifs de votre dossier. |                                           |
| Descriptif du poste occupé                                                                                                    |                                           |
| Emploi occupé dans la collectivité : Bibliothécaire                                                                                  |                                           |
| Cadre d'emploi : ASSISTANT DE CONSERVATION DU                                                                                        |                                           |
| PATRIMOINE ET DES BIBLIOTHEQUES                                                                                                    | Scannez toutes les attestations dans      |
|                                                                                                    |                                           |
| classe stagisire                                                                                                    | un seul document PDF à joindre dans       |
| Merci de préciser les principales il y a plusieurs<br>activités liées à l'emploi de années dans le<br>l'agent. cadre d'un emploi     | la partie « Documents de référence ».     |
| Documents de références : Parcourir                                                                                                  |                                           |
| Date de nomination dans la 03/01/2015<br>collectivité :                                                                              | Saisissez les<br>informations nécessaires |
| Nature de la formation sur laquelle porte la demande de dispense                                                                     |                                           |
| Plusieurs choix possibles :                                                                                                    |                                           |
| Formation de professionnalisation au premier emploi                                                                                  |                                           |
| Formation de professionnalisation tout au long de la carrière                                                                        |                                           |
| Formation faisant suite à l'affectation sur un poste à responsabilité                                                                |                                           |
| Durée de dispense estimée au regard des acquis de l'agent                                                                            |                                           |
| O Dispense totale                                                                                                    |                                           |
| Dispense partielle                                                                                                    |                                           |
| Nombre de jours : 1                                                                                                    |                                           |
|                                                                                                    |                                           |

## $\Rightarrow$ Vous arrivez sur la page suivante.

| Dates                                                    | Intitulé de la formation                               | Objectifs et cont<br>de la formation                                  | enus Nom de l'organisme<br>ou de l'établissement de<br>formation | e                                                                        |
|----------------------------------------------------------|--------------------------------------------------------|-----------------------------------------------------------------------|------------------------------------------------------------------|--------------------------------------------------------------------------|
| de : 01/04/2016<br>à : 03/04/2016<br>Nb jours : 3        | management des<br>différences culturelles              | pouvoir géré un<br>équipe en tenan<br>compte des diffé<br>culturelles | e CNFPT                                                          |                                                                          |
| jouter une formation<br>3. Souhait de valoriser le parco | urs antérieur de l'agent au motif d'                   | un BILAN DE COMPET                                                    | TENCES :                                                         | Saisissez les<br>informations nécessaires                                |
| Date                                                     | Domaines de<br>identifiés<br>en lien avec<br>réalisées | e compétences<br>les activités                                        | Organisme                                                        | <ul> <li>et/ou ajoutez une<br/>formation et/ou un<br/>domaine</li> </ul> |
|                                                          |                                                        |                                                                       |                                                                  |                                                                          |

⇒ Vous arrivez sur l'écran suivant.

|                                                                                                    | S DISPENSES                                                                                                    |                                                                                                    |                                                                           |                                                  |
|----------------------------------------------------------------------------------------------------|----------------------------------------------------------------------------------------------------|----------------------------------------------------------------------------------------------------|---------------------------------------------------------------------------|--------------------------------------------------|
| )emande d                                                                                                | le dispense FP                                                                                                    |                                                                                                    |                                                                           |                                                  |
| - AGENT                                                                                                  | 2 - DEMANDE 3 - JUSTIFICA                                                                                                    | TIFS 4 - VALIDATION                                                                                                    |                                                                           |                                                  |
|                                                                                                    | Voici le récapitulatif de votre o                                                                                                    | lemande de dispense. Merci de le vérifier ava                                                                                                    | nt envoi.                                                                 |                                                  |
| DEMA                                                                                                    | NDE                                                                                                    |                                                                                                    |                                                                           |                                                  |
| Descripti                                                                                                | f du poste occupé                                                                                                    |                                                                                                    |                                                                           |                                                  |
| Emplo                                                                                                    | oi occupé dans la collectivité                                                                                                    | Bibliothéosire                                                                                                    |                                                                           |                                                  |
|                                                                                                    | Cadre d'emploi                                                                                                    | ASSISTANT DE CONSERVATION DU                                                                                                    |                                                                           |                                                  |
|                                                                                                    | Filière                                                                                                    | CULTURELLE                                                                                                    |                                                                           |                                                  |
|                                                                                                    | Grade                                                                                                    | Assistant de conservation principal de 2ème<br>classe stagiaire                                                                                                    |                                                                           |                                                  |
|                                                                                                    | Principales activités liées à<br>l'emploi de l'agent.                                                                                                    | a déjà suivi une formation identique il y a plusieurs a<br>cadre de son précédent emploi                                                                                                    | années dans le                                                            |                                                  |
| Nature de                                                                                                | e la formation sur laquelle p                                                                                                    | oorte la demande de dispense                                                                                                    |                                                                           |                                                  |
|                                                                                                    | Formation de professionnalisation t                                                                                                    | lout au long de la carrière                                                                                                    |                                                                           |                                                  |
|                                                                                                    |                                                                                                    |                                                                                                    |                                                                           |                                                  |
|                                                                                                    |                                                                                                    |                                                                                                    |                                                                           |                                                  |
|                                                                                                    | Dispense partielle de 1 jours                                                                                                    |                                                                                                    | Siné                                                                      |                                                  |
|                                                                                                    | Dispense partielle de 1 jours                                                                                                    | Modifier la demande                                                                                                    | Si né                                                                     | cessaire, cliquez pour<br>modifier la            |
| JUSTI                                                                                                    | Dispense partielle de 1 jours                                                                                                    | Modifier la demande                                                                                                    | Si né                                                                     | cessaire, cliquez pour<br>modifier la<br>demande |
| JUSTI<br>I - Motifs                                                                                      | Dispense partielle de 1 jours<br>FICATIFS<br>recevables pour toutes les                                                                                                    | Modifier la demande                                                                                                    | Si né                                                                     | cessaire, cliquez pour<br>modifier la<br>demande |
| JUSTI<br>I - Motifs<br>A - Souhait de                                                                    | Dispense partielle de 1 jours<br>FICATIFS<br>recevables pour toutes les<br>e valoriser le parcours antérieur                                                                          | Modifier la demande<br>formations de professionnalisation<br>de l'agent au motif de ses FORMATIONS PRO                                                                                                    | Si né                                                                     | cessaire, cliquez pour<br>modifier la<br>demande |
| JUSTI<br>I - Motifs<br>A - Souhait de<br>Dates                                                           | Dispense partielle de 1 jours<br>FICATIFS<br>recevables pour toutes les<br>e valoriser le parcours antérieur<br>Intitulé de la formation                                              | Modifier la demande<br>formations de professionnalisation<br>de l'agent au motif de ses FORMATIONS PRO<br>Objectifs et contenus de la formation                                                                                                    | CFESSIONNELLES :<br>Nom de l'organisme<br>l'établissement de<br>formation | cessaire, cliquez pour<br>modifier la<br>demande |
| JUSTI<br>I - Motifs<br>A - Souhait de<br>Dates<br>de<br>01/04/2016<br>à<br>03/04/2016<br>pour 3<br>jours | Dispense partielle de 1 jours<br>FICATIFS<br>recevables pour toutes les<br>e valoriser le parcours antérieur<br>Intitulé de la formation<br>management des différences<br>culturelles | Modifier la demande<br>formations de professionnalisation<br>de l'agent au motif de ses FORMATIONS PRO<br>Objectifs et contenus de la formation<br>pouvoir gérer une équipe en tenant compte<br>des différences culturelles                                      | CNFPT                                                                     | ou de                                            |
| JUSTI<br>I - Motifs<br>A - Souhait de<br>Dates<br>de<br>01/04/2016<br>à<br>03/04/2016<br>pour 3<br>jours | Dispense partielle de 1 jours FICATIFS recevables pour toutes les e valoriser le parcours antérieur Intitulé de la formation management des différences culturelles                   | Modifier la demande<br>formations de professionnalisation<br>de l'agent au motif de ses FORMATIONS PRO<br>Objectifs et contenus de la formation<br>pouvoir gérer une équipe en tenant compte<br>des différences culturelles                                      | CNEPT                                                                     | eessaire, cliquez pour<br>modifier la<br>demande |
| JUSTI<br>I - Motifs<br>- Souhait de<br>Dates<br>de<br>01/04/2016<br>à<br>03/04/2016<br>pour 3<br>jours   | Dispense partielle de 1 jours<br>FICATIFS<br>recevables pour toutes les<br>e valoriser le parcours antérieur<br>Intitulé de la formation<br>management des différences<br>culturelles | Modifier la demande<br>formations de professionnalisation<br>de l'agent au motif de ses FORMATIONS PRO<br>Objectifs et contenus de la formation<br>pouvoir gérer une équipe en tenant compte<br>des différences culturelles                                      | CNFPT                                                                     | eessaire, cliquez pour<br>modifier la<br>demande |
| JUSTI<br>I - Motifs<br>A - Souhait de<br>Dates<br>de<br>01/04/2016<br>à<br>03/04/2016<br>pour 3<br>jours | Dispense partielle de 1 jours FICATIFS recevables pour toutes les e valoriser le parcours antérieur Intitulé de la formation management des différences culturelles                   | Modifier la demande<br>formations de professionnalisation<br>de l'agent au motif de ses FORMATIONS PRO<br>Objectifs et contenus de la formation<br>pouvoir gérer une équipe en tenant compte<br>des différences culturelles                                      | CNFPT                                                                     | eessaire, cliquez pour<br>modifier la<br>demande |
| JUSTI<br>I - Motifs<br>A - Souhait de<br>Dates<br>de<br>01/04/2016<br>à<br>03/04/2016<br>jours           | Dispense partielle de 1 jours FICATIFS recevables pour toutes les e valoriser le parcours antérieur Intitulé de la formation management des différences culturelles                   | Modifier la demande<br>formations de professionnalisation<br>de l'agent au motif de ses FORMATIONS PRO<br>Objectifs et contenus de la formation<br>pouvoir gérer une équipe en tenant compte<br>des différences culturelles<br><u>Modifier les iustificatifs</u> | CNFPT                                                                     | eessaire, cliquez pour<br>modifier la<br>demande |

⇒ Une fenêtre de confirmation s'ouvre.

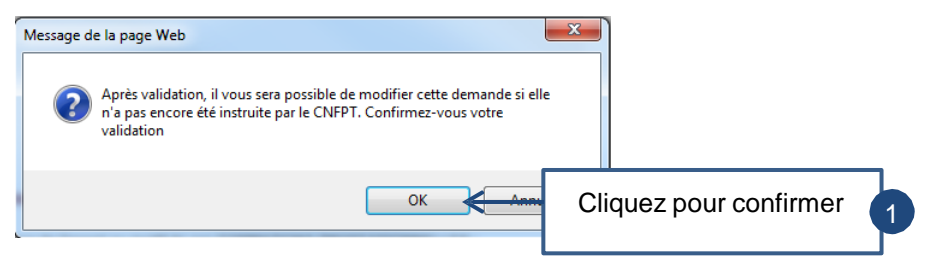

⇒ La demande a bien été modifiée adressée à la délégation régionale.

| LISTE DE                                               | S DISPENSES                                                          |                                                                                                |                                                             |
|--------------------------------------------------------|----------------------------------------------------------------------|------------------------------------------------------------------------------------------------|-------------------------------------------------------------|
| Demande d                                              | e dispense FP                                                        |                                                                                                |                                                             |
| 1 - AGENT                                              | 2 - DEMANDE 3 - JUSTIFICAT                                           | TIFS 4 - VALIDATION                                                                            |                                                             |
|                                                        | Votre demande de dispense a<br>télécharger et imprimer une <u>ve</u> | bien été adressée à la Délégation régionale.<br>I <u>rsion au format pdf</u> de cette demande. | Vous pouvez                                                 |
| DEMA                                                   | NDE                                                                  |                                                                                                |                                                             |
| Descriptit                                             | f du poste occupé                                                    |                                                                                                |                                                             |
| Emplo                                                  | i occupé dans la collectivité :                                      | Bibliothécaire                                                                                 |                                                             |
|                                                        | Cadre d'emploi :                                                     | ASSISTANT DE CONSERVATION DU<br>PATRIMOINE ET DES BIBLIOTHEQUES                                |                                                             |
|                                                        | Filière :                                                            | CULTURELLE                                                                                     |                                                             |
|                                                        | Grade                                                                | Assistant de conservation principal de 2ême<br>classe stagiaire                                |                                                             |
|                                                        | Principales activités liées à<br>l'emploi de l'agent.                | a déjà suivi une formation identique il y a plusieurs a<br>cadre de son ancien poste           | années dans le                                              |
| Nature de                                              | la formation sur laquelle p                                          | oorte la demande de dispense                                                                   |                                                             |
|                                                        | Formation de professionnalisation t                                  | out au long de la carrière                                                                     |                                                             |
| Durée de                                               | dispense estimée au regar                                            | d des acquis de l'agent                                                                        |                                                             |
|                                                        | Dispense partielle de 1 jours                                        |                                                                                                |                                                             |
| JUSTI                                                  | FICATIES                                                             |                                                                                                |                                                             |
| I - Motifs                                             | recevables pour toutes les                                           | formations de professionnalisation                                                             |                                                             |
| A - Souhait de                                         | valoriser le parcours antérieur                                      | de l'agent au motif de ses FORMATIONS PRO                                                      | DFESSIONNELLES :                                            |
| Dates                                                  | Intitulé de la formation                                             | Objectifs et contenus de la formation                                                          | Nom de l'organisme ou de<br>l'établissement de<br>formation |
| de<br>01/04/2016<br>à<br>03/04/2016<br>pour 3<br>iours | management des différences<br>culturelles                            | pouvoir géré une équipe en tenant compte<br>des différences culturelles                        | CNFPT                                                       |

⇒ Vous recevez un courriel vous informant que votre demande a bien été prise en compte.

| Commune de Chassillé                                                                                                 |
|----------------------------------------------------------------------------------------------------|
| Bonjour Jean DUPONT                                                                                                  |
| Nous vous confirmons avoir été informés de votre demande de dispense de professionnalisation pour Bastien BRAILLEAUX |
| http://inter-formation.onfnt.fr/files/onint.paysdataloire/dispunses/0516/dispense_FP_1425446_26163265109800.pdt      |
| Veuillez recevoir nos meilleures salutations.                                                                        |
| L'équipe du CNFPT<br>Délégation Pays de la Loire                                                                     |
| La majorité des utilisateurs lisent leurs courriels sans les imprimer.                                               |

- Je souhaite modifier une demande de dispense
  - Cliquez sur « Tableau de suivi des dispenses FP »,
  - Cliquez sur « Afficher les agents »,
  - Choisissez l'agent concerné,
  - Dans la colonne de droite, positionnez la souris sur « dispense FP en cours »,
  - Dans la fenêtre qui s'ouvre, cliquez sur « Modifier cette dispense ».